Акционерное общество «ИРИДИУМ»

# Программный комплекс «Иридиум»

## Инструкция по установке

## RU.УГСФ.00001-01 91 01

Листов 20

Подп. и дата

#### АННОТАЦИЯ

Данная инструкция описывает процесс установки Программного комплекса «Иридиум», включающего в себя средство виртуализации "Звезда" с дальнейшей установкой программного комплекса "Средство управления единичным хостом ПВ" и ПК "Средство управления группой хостов ПВ".

### СОДЕРЖАНИЕ

| 1 | Установка СВ "Звезда"                                  | 4    |
|---|--------------------------------------------------------|------|
| 2 | Установка ПК "Средство управления единичным хостом ПВ" | . 18 |
| 3 | Установка ПК "Средство управления группой хостов ПВ"   | . 19 |

Для функционирования программного комплекса (ПК) "Средство управления единичным хостом ПВ" необходима установка средства виртуализации (СВ) "Звезда"

1) Выбрать пункт Install в появившемся окне инсталлятора системы, нажать клавишу Enter.

|                                                                                                    | GNU GRUB version 2.13                        |
|----------------------------------------------------------------------------------------------------|----------------------------------------------|
| =Install                                                                                                    |                                              |
|                                                                                                    |                                              |
|                                                                                                    |                                              |
|                                                                                                    |                                              |
|                                                                                                    |                                              |
|                                                                                                    |                                              |
|                                                                                                    |                                              |
|                                                                                                    |                                              |
|                                                                                                    |                                              |
|                                                                                                    |                                              |
|                                                                                                    |                                              |
|                                                                                                    |                                              |
|                                                                                                    |                                              |
|                                                                                                    |                                              |
|                                                                                                    |                                              |
|                                                                                                    |                                              |
| Use the 1 and ↓ keys to select which entry is highlighted.<br>Press enter to boot the selected OS, `e' to edit the command | ds before booting or `c' for a command-line. |
|                                                                                                    |                                              |

Рисунок 1.1 – Меню установки СВ "Звезда"

Примечание. Переход по кнопкам осуществляется клавишей **Таb**.

2) Будет запущен процесс установки.

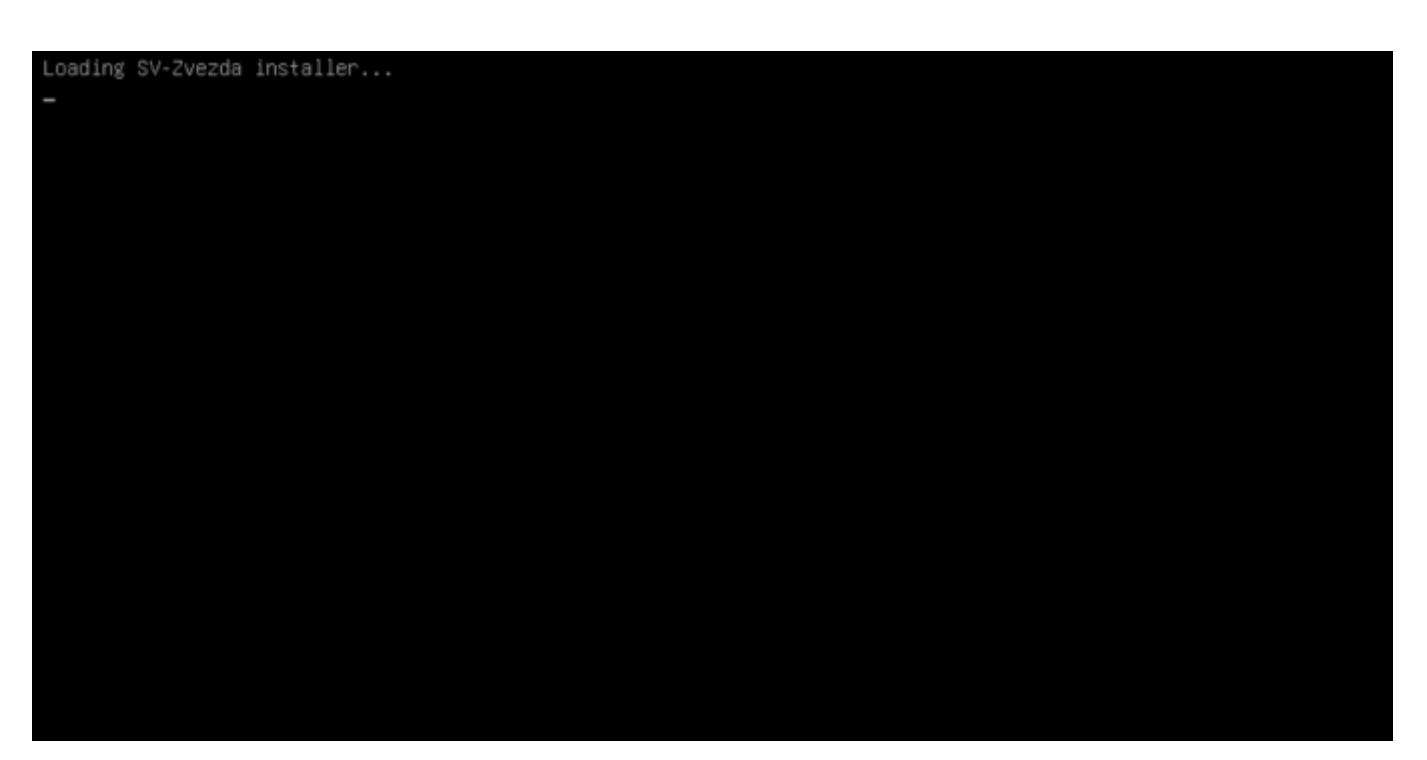

Рисунок 1.2 – Процесс установки запущен

3) В открывшемся окне выбрать русский язык, затем нажать кнопку Далее.

| Установка СВ-Звезда версия 24.02.19.24 |                     |
|----------------------------------------|---------------------|
|                                        |                     |
|                                        |                     |
|                                        |                     |
|                                        |                     |
|                                        |                     |
|                                        |                     |
|                                        |                     |
|                                        |                     |
|                                        |                     |
|                                        |                     |
|                                        |                     |
|                                        |                     |
|                                        |                     |
|                                        |                     |
|                                        |                     |
|                                        | Выберите язык       |
|                                        | Puccyu0             |
|                                        | en English          |
|                                        |                     |
|                                        |                     |
|                                        |                     |
|                                        | (flagen ) (flamous) |
|                                        | Aganee / Kornena/   |
|                                        |                     |
|                                        |                     |
|                                        |                     |
|                                        |                     |
|                                        |                     |
|                                        |                     |
|                                        |                     |
|                                        |                     |
|                                        |                     |
|                                        |                     |
|                                        |                     |
|                                        |                     |
|                                        |                     |
|                                        |                     |
|                                        |                     |
|                                        |                     |

Рисунок 1.3 – Выбор языка

4) На следующем шаге необходимо выбрать диск для установки СВ "Звезда", затем нажать кнопку Далее. На данном этапе установщик сканирует блочные устройства на предмет наличия уже установленного СВ "Звезда" и возможности его обновления. В случае обнаружения установленного СВ "Звезда" далее будет предоставлено меню с возможностью выбора альтернативы для обновления системы.

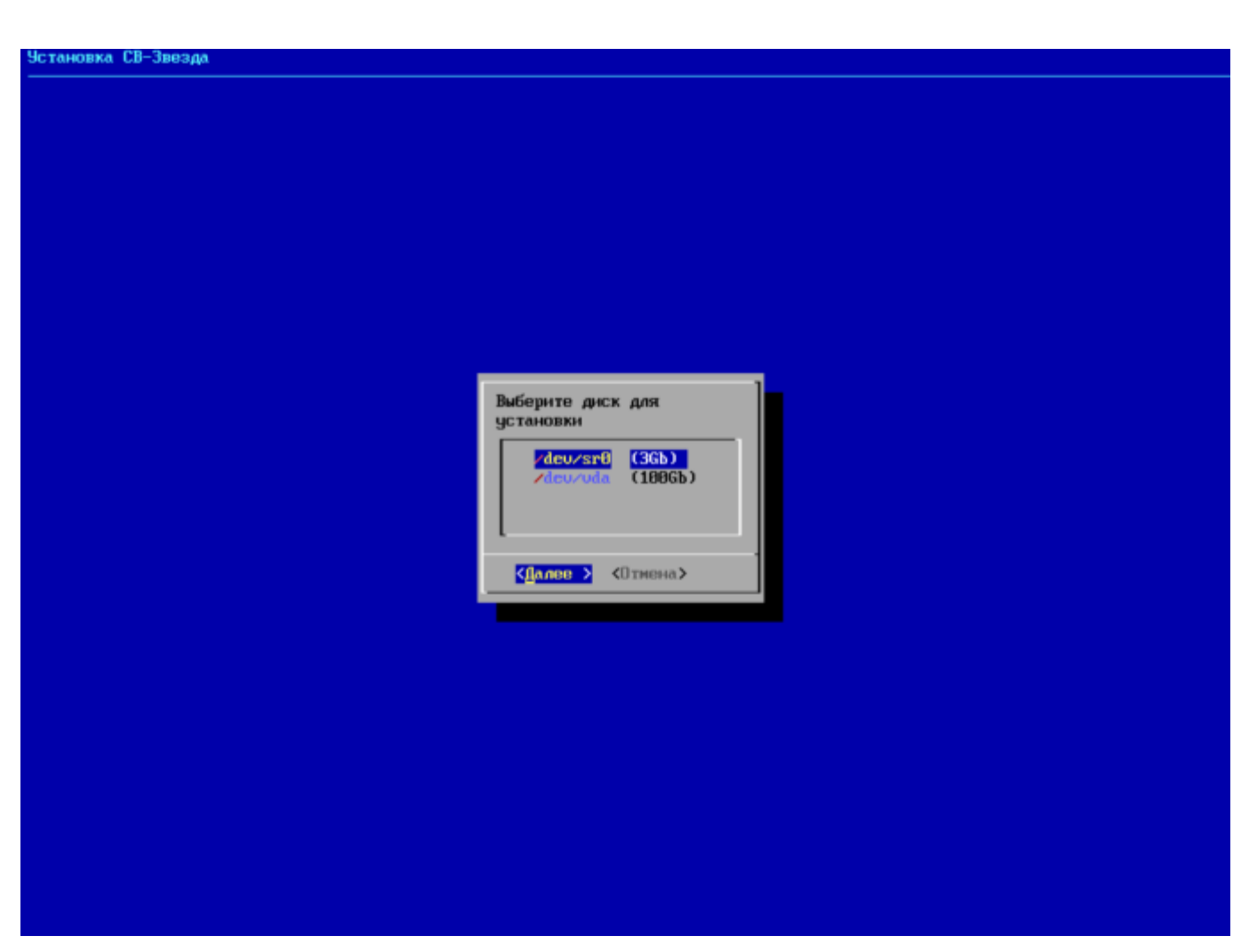

Рисунок 1.4 – Выбор диска

5) Далее необходимо выбрать часовой пояс, затем нажать Ок.

Примечание: для перемещения между позициями следует использовать клавиши ←↑↓→ и **Таb**, для выбора позиции – клавишу **Пробел**, для выбора кнопок перемещения между страницами – клавишу **Enter**.

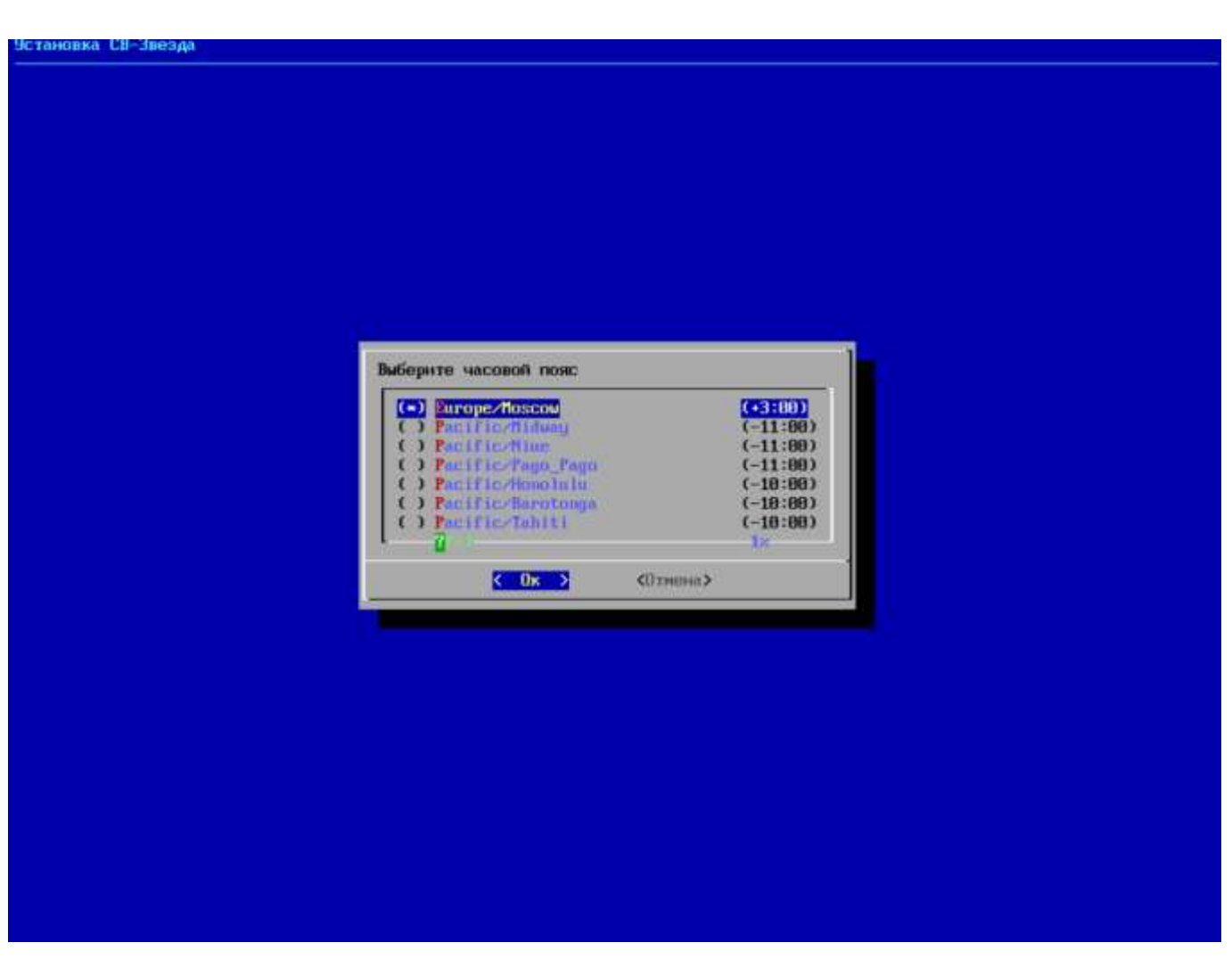

Рисунок 1.5 – Выбор часового пояса

6) Затем необходимо ввести имя хоста, нажать **ОК**.

| Установка СВ-Звезда                   |               |  |
|---------------------------------------|---------------|--|
|                                       |               |  |
|                                       |               |  |
|                                       |               |  |
|                                       |               |  |
|                                       |               |  |
|                                       |               |  |
|                                       |               |  |
|                                       |               |  |
|                                       |               |  |
|                                       |               |  |
|                                       |               |  |
|                                       |               |  |
|                                       |               |  |
|                                       |               |  |
|                                       |               |  |
|                                       | 1             |  |
| Введите                               | имя хоста:    |  |
|                                       |               |  |
| localh                                | ost_          |  |
|                                       |               |  |
|                                       | Пк > «Птнена> |  |
| · · · · · · · · · · · · · · · · · · · |               |  |
|                                       |               |  |
|                                       |               |  |
|                                       |               |  |
|                                       |               |  |
|                                       |               |  |
|                                       |               |  |
|                                       |               |  |
|                                       |               |  |
|                                       |               |  |
|                                       |               |  |
|                                       |               |  |
|                                       |               |  |
|                                       |               |  |
|                                       |               |  |
|                                       |               |  |
|                                       |               |  |
|                                       |               |  |

Рисунок 1.6 – Вввод имени хоста

7) Выбрать управляющий интерфейс, нажать Выбор.

| Установка СВ-Звезда |                                       |  |
|---------------------|---------------------------------------|--|
|                     |                                       |  |
|                     |                                       |  |
|                     |                                       |  |
|                     |                                       |  |
|                     |                                       |  |
|                     |                                       |  |
|                     |                                       |  |
|                     |                                       |  |
|                     |                                       |  |
|                     |                                       |  |
|                     |                                       |  |
|                     | Выберите управляющий интерфейс        |  |
|                     | enp1s0 [02:00:71:81:08:75] немзвестно |  |
|                     |                                       |  |
|                     |                                       |  |
|                     | Казад >                               |  |
|                     |                                       |  |
|                     |                                       |  |
|                     |                                       |  |
|                     |                                       |  |
|                     |                                       |  |
|                     |                                       |  |
|                     |                                       |  |
|                     |                                       |  |
|                     |                                       |  |
|                     |                                       |  |
|                     |                                       |  |
|                     |                                       |  |
|                     |                                       |  |

Рисунок 1.7 – Выбор управляющего интерфейса

8) В шаге Настройка управляющего интерфейса необходимо заполнить все поля.

Справа от MAC-адреса отображена скорость интерфейса, если это возможно определить. Если скорость интерфейса отображена зеленый цветом, то сетевой кабель подключен. Если красным, то либо определение состояние подключения невозможно, либо сетевой кабель не подключен.

| овка СВ-Звезда |                                                         |  |
|----------------|---------------------------------------------------------|--|
|                |                                                         |  |
|                |                                                         |  |
|                |                                                         |  |
|                |                                                         |  |
|                |                                                         |  |
|                |                                                         |  |
|                |                                                         |  |
|                |                                                         |  |
|                | Vice resolves a server or memory and server defines     |  |
|                | Введите IP адрес, маску подсети, шлюз по умолчанию, DNS |  |
|                | cepsep                                                  |  |
|                | IP адрес                                                |  |
|                | lines                                                   |  |
|                | Cepsep DNS<br>ULANID                                    |  |
|                |                                                         |  |
|                | Cipromonta Cancel >                                     |  |
|                |                                                         |  |
|                |                                                         |  |
|                |                                                         |  |
|                |                                                         |  |
|                |                                                         |  |
|                |                                                         |  |
|                |                                                         |  |
|                |                                                         |  |
|                |                                                         |  |
|                |                                                         |  |
|                |                                                         |  |
|                |                                                         |  |

Рисунок 1.8 – Настройка управляющего интерфейса

В СВ "Звезда" при установке поддерживается только статический тип назначения IP адресов. Необходимо заполнить поля. Поле **Маска подсети** поддерживает как префиксную, так и точечную десятичную нотации.

9) Появится окно подтверждения установки. Для подтверждения нажать кнопку Да.

| Звезда                        |                         |
|-------------------------------|-------------------------|
|                               |                         |
|                               |                         |
|                               |                         |
|                               |                         |
|                               |                         |
|                               |                         |
| Начать установку СВ-Звезда?   | 1                       |
| биск для истановки: «Ленизей  |                         |
| Vaccored none : Furcos Morcos |                         |
| action take. baropernoscou    |                         |
| Иня узла:                     | localhost               |
| Управлющий интерфейс:<br>IP:  | enp1s0<br>10.10.101.112 |
| Паска подсети:                | 24                      |
| BNS:                          | 10.10.101.1             |
| VLANID:                       | 999                     |
| Продолють?                    |                         |
|                               |                         |
|                               | K Hu >                  |
|                               |                         |
|                               |                         |
|                               |                         |
|                               |                         |
|                               |                         |
|                               |                         |
|                               |                         |
|                               |                         |

Рисунок 1.9 – Подтверждение установки СВ "Звезда"

10) Запустится процесс установки.

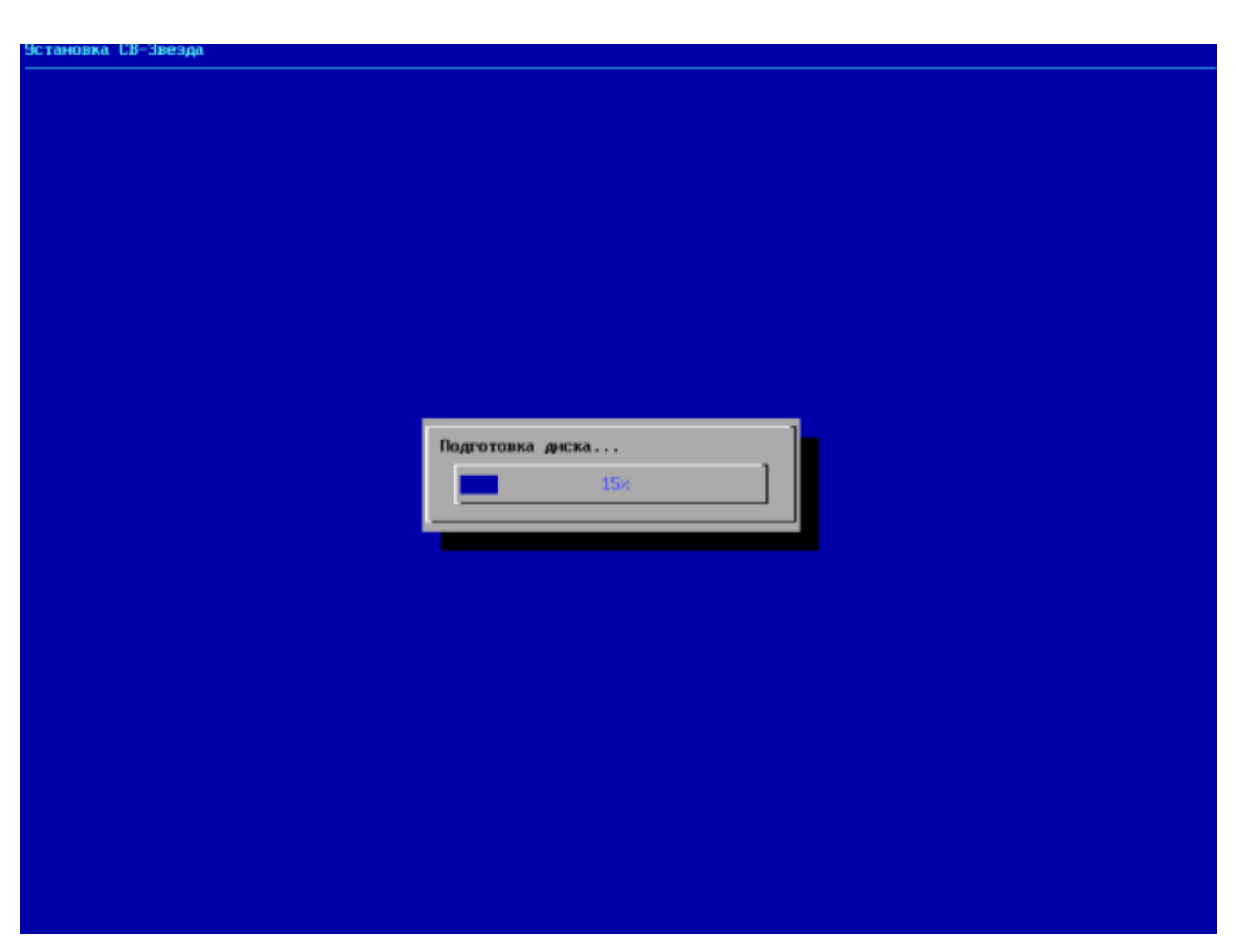

Рисунок 1.10 – Процесс установки

11) После окончания установки необходимо перезагрузить систему. Для этого нужно выбрать **Перезагрузить**, нажать **ОК**.

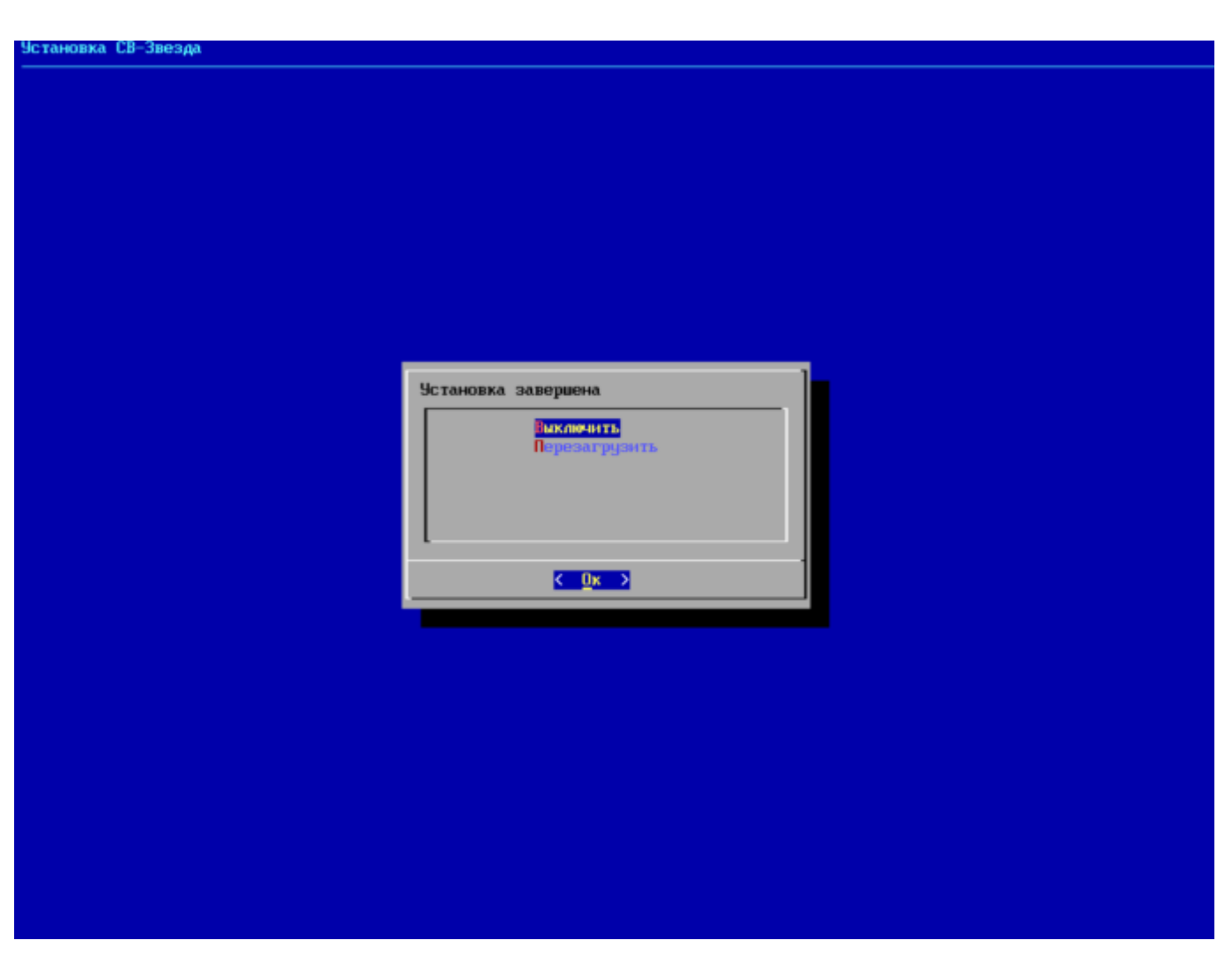

Рисунок 1.11 – Установка завершена

12) После перезагрузки появится следующая информация.

| Hes uses                                             | Toca Dost                                                                                                   |
|------------------------------------------------------|----------------------------------------------------------------------------------------------------|
| СРU:<br>Память:<br>Векдор:<br>Модель:<br>Сер. номер: | Intel(R) Xeon(R) Gold 6240R CPU 0 2.40GHz<br>7094M5<br>QEMU<br>Standard PC _Q35 + ICH9, 2009_<br>HeH388cTH0 |
| IP адрес:                                            | 18,18,101,112                                                                                               |
|                                                      | (Дополнательно)                                                                                             |
| 1                                                    |                                                                                                    |
|                                                      |                                                                                                    |
|                                                      |                                                                                                    |
|                                                      |                                                                                                    |

Рисунок 1.12 – Информация

13) СВ "Звезда" установлено. При необходимости войти в консоль управления, необходимо нажать сочетание клавиш Alt+F2. Для входа необходимо использовать логин и пароль root / P@ssw0rd.

| Гипервизор СВ-Звезда 24.02.19.24 |                                         |  |
|----------------------------------|-----------------------------------------|--|
|                                  |                                         |  |
|                                  |                                         |  |
|                                  |                                         |  |
|                                  | Дополнительно                           |  |
|                                  | Вакличнтв<br>Вакличнтв<br>Перезагрузнть |  |
|                                  | <Вибор> (Назад)                         |  |
|                                  |                                         |  |
|                                  |                                         |  |
|                                  |                                         |  |

Рисунок 1.13 – Дополнительные функции

14) Консоль управления СВ "Звезда".

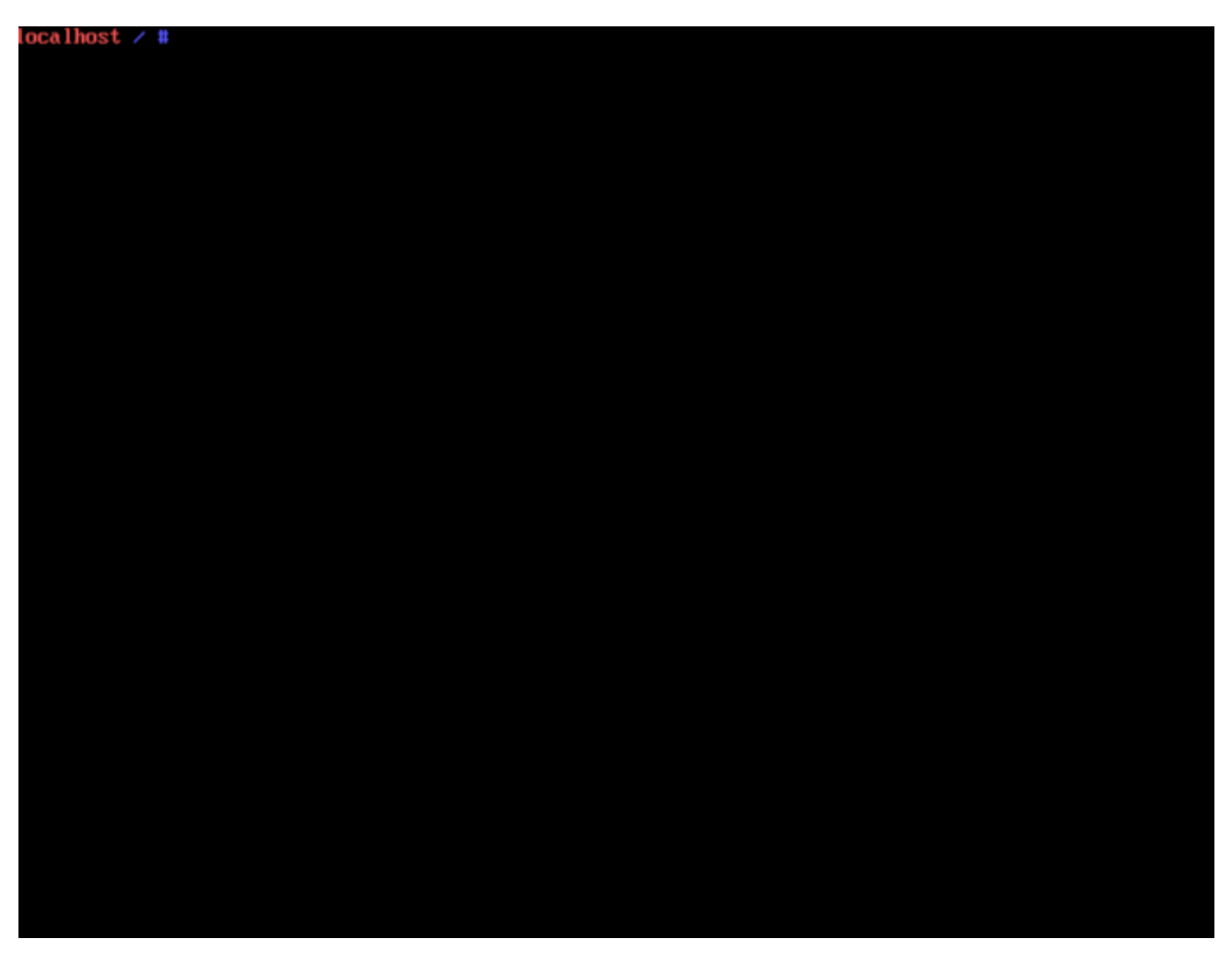

Рисунок 1.14 – Консоль управления СВ "Звезда"

15) Необходимо убедиться, что сервис sshd.service запущен. Для этого необходимо ввести команду systemctl status ssd.service. Если сервис выключен, необходимо включить его командой systemctl start sshd.service.

2 УСТАНОВКА ПК "СРЕДСТВО УПРАВЛЕНИЯ ЕДИНИЧНЫМ ХОСТОМ ПВ"

Для установки ПК "Средство управления единичным хостом ПВ" необходимо поместить установщик в одну из директорий, либо создать новую.

- 1) Подключиться к серверу, на котором было установлено СВ "Звезда" с помощью ssh.
- 2) Перейти в директорию, в которой находится установщик, запустить его командой ./procurator.install. Будет отображена устанавливаемая версия программного комплекса, установщик так же проверит наличие уже установленного ПК.
- 3) Будет запущен процесс установки, который будет отображен в консоли.

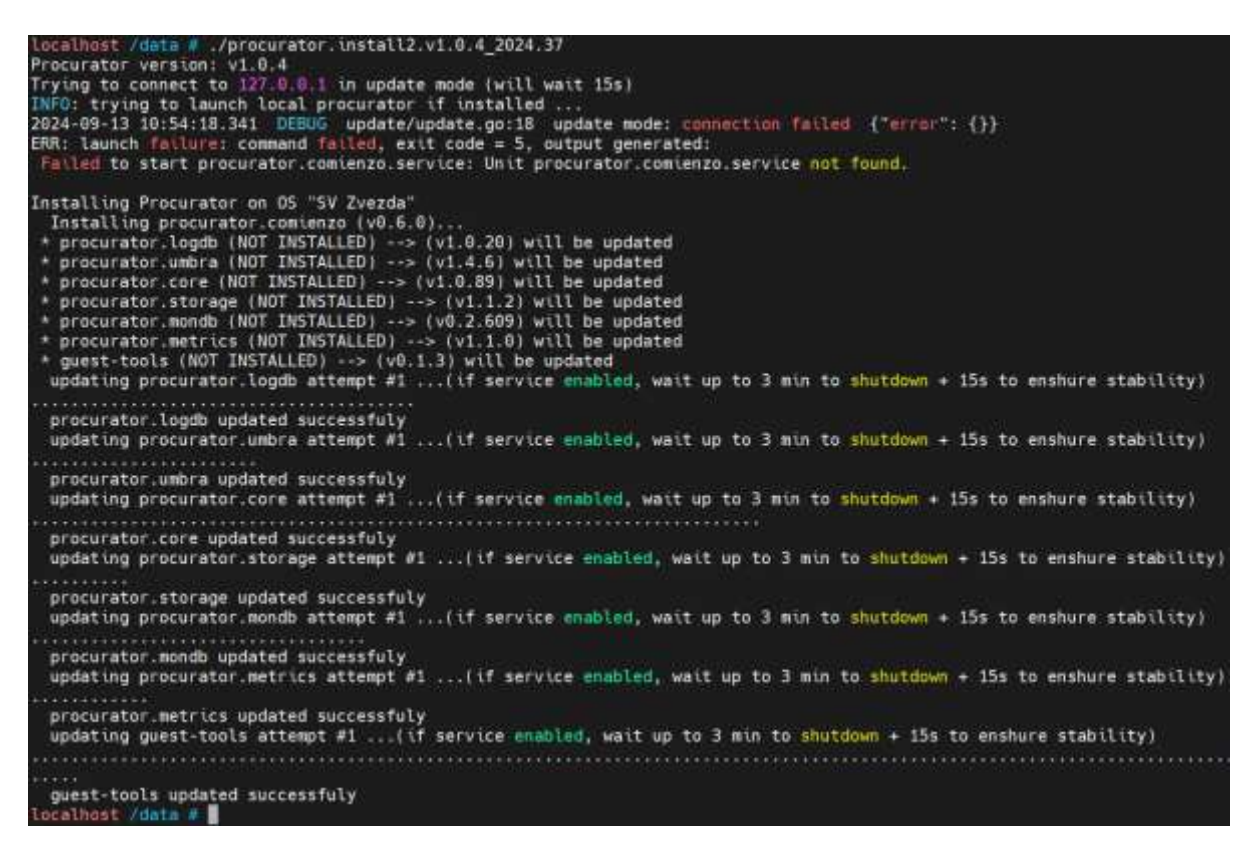

Рисунок 1.15 – Процесс установки ПК "Средство управления единичным хостом ПВ"

- 4) После того как установка будет завершена, будет доступно подключение к ПК "Средство управления единичным хостом ПВ". Для этого необходимо ввести в строке браузера IP-адрес.
- Откроется окно авторизации. По умолчанию установлены логин root, пароль -P@ssw0rd.

#### 3 УСТАНОВКА ПК "СРЕДСТВО УПРАВЛЕНИЯ ГРУППОЙ ХОСТОВ ПВ"

Для установки ПК "Средство управления группой хостов ПВ" необходимо выполнить следующие действия:

- 1) Войти в ПК "Средство управления единичным хостом ПВ".
- 2) Перейти во вкладку Настройки хоста > Пакеты.

| Хранилище<br>Адаптеры для хранония<br>Устройства хранония да | У<br>Д.,<br>Н., | Пан<br><sub>Дата</sub><br>± 3а | КОТЫ ПРОГРАММНО<br>установки системы: 20/06/<br>агрузить Обновления С С | ого обеспечен<br>2024, 12:30:09<br>Жновить Статистику | ИЯ<br>Автостарт Вкл | Автостарт Выкл    | Включить   |            |
|--------------------------------------------------------------|-----------------|--------------------------------|-------------------------------------------------------------------------|-------------------------------------------------------|---------------------|-------------------|------------|------------|
| Виртуальные коммутато                                        | ры              |                                | Название                                                                | Версия                                                | Уст                 | ановленный на     | Началось с |            |
| Agamepu VMkernei                                             |                 | 0                              | guest-tools                                                             | v0.1.3                                                | 10,                 | /04/2024 12:16:36 |            |            |
| Физические адаптеры                                          |                 |                                | procurator.comienzo                                                     | v0.3.0                                                | 03                  | /06/2024 14:21:07 | 09/06/202  | 4 17:46:1  |
| истема                                                       | ~               | 0                              | procurator.core                                                         | v1.0.70                                               | 03                  | /06/2024 14:22:12 | 09/06/202  | 4 17:46:2  |
| Лицензирование                                               |                 | 0                              | procurator.logdb                                                        | v1.0.10                                               | 10,                 | /04/2024 12:14:52 | 09/06/202  | 4 17:46:1  |
| Consultant at the                                            |                 | 0                              | procurator.metrics                                                      | v1.0.33                                               | 03                  | /06/2024 14:22:44 | 09/06/202  | 4 17:46:19 |
| Economication                                                |                 | 0                              | procurator.mondb                                                        | v0.2.609                                              | 10,                 | /04/2024 12:15:57 | 09/06/202  | 4 17:46:1  |
| Услуги                                                       |                 |                                | procurator.storage                                                      | v1.0.30                                               | 03                  | /06/2024 14:22:28 | 09/06/202  | 4 17:46:1  |
| Пакеты                                                       |                 | 0                              | procurator.umbra                                                        | v1.2.34                                               | 03                  | /06/2024 14:20:52 | 09/06/202  | 4 17:46:1  |
| Токены                                                       |                 |                                |                                                                         |                                                       |                     |                   |            |            |
| ппаратное обеспечение                                        |                 |                                |                                                                         |                                                       |                     |                   |            |            |
| Аппаратное обеспечение<br>Обаор                              | ×               |                                |                                                                         |                                                       |                     |                   |            |            |
|                                                              |                 |                                |                                                                         |                                                       |                     |                   |            |            |
| Устройства PCI                                               |                 |                                |                                                                         |                                                       |                     |                   |            |            |

Рисунок 3.1 – Настройки хоста. Вкладка "Пакеты"

- 4) Нажать на кнопку **Загрузить обновления**, затем выбрать пакет "Средство управления группой хостов ПВ".
- 5) Дождаться загрузки пакета, не перезагружать страницу.
- После успешной загрузки пакета, необходимо войти по IP-адресу хоста с портом 4443.
- 7) Войти с помощью логина и пароля admin / P@ssw0rd.

## ЛИСТ РЕГИСТРАЦИИ ИЗМЕНЕНИЙ

| Изм. | н<br>изменен-<br>ных | Іомера лисі<br>заменен-<br>ных | тов (страни<br>новых | ц)<br>аннулиро-<br>ванных | Всего<br>листов<br>(страниц)<br>в докум. | №<br>документа | Входящий<br>номер доп.<br>Документа и<br>дата | Подп. | Дата |
|------|----------------------|--------------------------------|----------------------|---------------------------|------------------------------------------|----------------|-----------------------------------------------|-------|------|
|      |                      |                                |                      |                           |                                          |                |                                               |       |      |
|      |                      |                                |                      |                           |                                          |                |                                               |       |      |
|      |                      |                                |                      |                           |                                          |                |                                               |       |      |
|      |                      |                                |                      |                           |                                          |                |                                               |       |      |
|      |                      |                                |                      |                           |                                          |                |                                               |       |      |
|      |                      |                                |                      |                           |                                          |                |                                               |       |      |
|      |                      |                                |                      |                           |                                          |                |                                               |       |      |
|      |                      |                                |                      |                           |                                          |                |                                               |       |      |
|      |                      |                                |                      |                           |                                          |                |                                               |       |      |
|      |                      |                                |                      |                           |                                          |                |                                               |       |      |
|      |                      |                                |                      |                           |                                          |                |                                               |       |      |
|      |                      |                                |                      |                           |                                          |                |                                               |       |      |
|      |                      |                                |                      |                           |                                          |                |                                               |       |      |
|      |                      |                                |                      |                           |                                          |                |                                               |       |      |
|      |                      |                                |                      |                           |                                          |                |                                               |       |      |
|      |                      |                                |                      |                           |                                          |                |                                               |       |      |
|      |                      |                                |                      |                           |                                          |                |                                               |       |      |
|      |                      |                                |                      |                           |                                          |                |                                               |       |      |
|      |                      |                                |                      |                           |                                          |                |                                               |       |      |
|      |                      |                                |                      |                           |                                          |                |                                               |       |      |
|      |                      |                                |                      |                           |                                          |                |                                               |       |      |